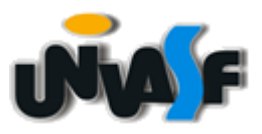

# FUNDAÇÃO UNIVERSIDADE FEDERAL DO VALE DO SÃO FRANCISCO STI – SECRETARIA DE TECNOLOGIA DA INFORMAÇÃO

STI – SECRETARIA DE TECNOLOGIA DA INFORMAÇÃO Avenida José de Sá Maniçoba, S/N, Centro – CEP 56.304-917 – Petrolina - PE TELEFONES (87) 2101-6809 | 2101-6810 sti@univasf.edu.br

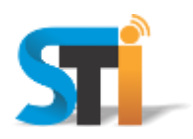

## ORIENTAÇÕES PARA CONFIGURAÇÃO DA REDE WIRELESS UNIVASF WINDOWS 8

| 2                                        | Central de Rede e Compartilhamento – 🗖 🗙                                                                                                    |     |
|------------------------------------------|----------------------------------------------------------------------------------------------------|-----|
| 🛞 🌛 🔻 🛉 👯 « Todos d                      | os Itens do Painel de > Central de Rede e Compartilhamento v 🖒 Pesquisar Painel de Controle 🔎                                               |     |
| Arquivo Editar Exibir Ferrar             | imentas Ajuda                                                                                                    |     |
|                                          |                                                                                                    |     |
| Início do Painel de Controle             | Exibit suas informações básicas de rede e configurar as conexões                                                                            |     |
| Alterar as configurações do<br>adaptador | Exibir redes ativas<br>Você não está conectado a nenhuma rede.                                                                              |     |
| Alterar as configurações de              | Alterar as configurações de rede                                                                                                    |     |
| compartiinamento avançadas               | S Configurar uma nova conexão ou rede<br>Configure uma conexão de banda larga, discada ou VPN; ou configure um roteador ou ponto de acesso. |     |
|                                          | Solucionar problemas<br>Diagnostique e repare problemas de rede ou obtenha informações sobre como solucionar<br>problemas.                  |     |
|                                          |                                                                                                    |     |
|                                          |                                                                                                    |     |
|                                          |                                                                                                    |     |
| Consulte também                          |                                                                                                    |     |
| Firewall do Windows                      |                                                                                                    |     |
| Grupo Doméstico                          |                                                                                                    |     |
| Opções da Internet                       |                                                                                                    |     |
|                                          |                                                                                                    |     |
|                                          | Solurionar problemas                                                                                                    |     |
|                                          | Abrir a Central de Rede e Compartilhame                                                                                                    | nto |
|                                          |                                                                                                    |     |
|                                          |                                                                                                    |     |

Na tela principal clicar com o botão direito do mouse no ícone **Central de Rede**, e em seguida clicar em **Abrir a Central de Rede e Compartilhamento**;

Em seguida clicar em **Configurar uma nova conexão ou rede**.

|                                                                                                    | - |       | ×  |
|----------------------------------------------------------------------------------------------------|---|-------|----|
| 🕒 🔄 Configurar uma Conexão ou uma Rede                                                                  |   |       |    |
| Escolher uma opção de conexão                                                                           |   |       |    |
| Conectar-se à Internet<br>Configure uma conexão de banda larga ou discada com a Internet.               |   |       |    |
| Configurar uma nova rede                                                                                |   |       |    |
| Conectar-se manualmente a uma rede sem fio<br>Conecte a uma rede oculta ou crie um novo perfil sem fio. |   |       |    |
| Conectar a um local de trabalho<br>Configurar uma conexão discada ou VPN com o local de trabalho.       |   |       |    |
|                                                                                                    |   |       |    |
| <u>A</u> vançar                                                                                         | C | ancel | ar |

Clicar em Conectar-se manualmente a uma rede sem fio.

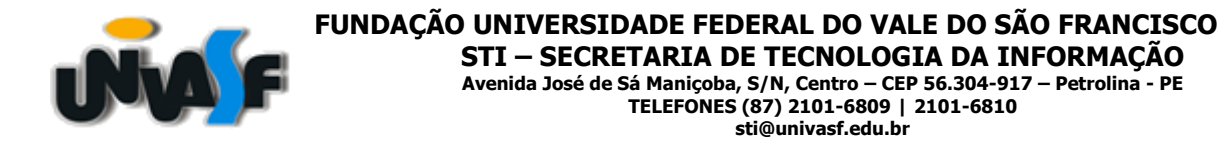

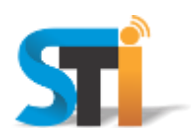

| Conectar-se manua     Digite as informaçõe <u>N</u> ome da rede: <u>T</u> ipo de segurança:     Tipo <u>d</u> e criptografia:     Chana da Comunera |                                                                                                    |
|----------------------------------------------------------------------------------------------------|----------------------------------------------------------------------------------------------------|
| ☐ [niciar esta conexão<br>☐ Conectar meşmo qu<br>Aviso: com esta opç                                                                                | utomaticamente<br>a rede não esteja difundindo<br>io, a privacidade do computador poderá estar em risco.<br><u>Avançar</u> Cancelar |

No campo Nome da rede digitar uma das redes wi-fi: univasf-alunos, univasf-funcionarios ou univasf-visitantes

Em Tipo de segurança: selecionar **WPA2-Enterprise** e em Tipo de criptografia: selecionar **AES**. Desmarcar a opção **Iniciar esta conexão automaticamente**, e, em seguida, clicar em **Avançar**.

| Conectar-se manualmente a uma rede sem fio                                                                                 | - |      | x  |
|----------------------------------------------------------------------------------------------------|---|------|----|
| univasf-alunos adicionado(a) com êxito                                                                                     |   |      |    |
| <u>A</u> lterar configurações de conexão<br>Abre as propriedades da conexão para que eu possa alterar as<br>configurações. |   |      |    |
|                                                                                                    |   |      |    |
|                                                                                                    |   |      |    |
|                                                                                                    | [ | Fech | ar |

Clicar em Alterar configurações de conexão.

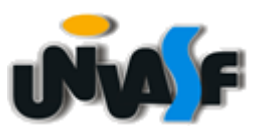

FUNDAÇÃO UNIVERSIDADE FEDERAL DO VALE DO SÃO FRANCISCO STI – SECRETARIA DE TECNOLOGIA DA INFORMAÇÃO Avenida José de Sá Maniçoba, S/N, Centro – CEP 56.304-917 – Petrolina - PE TELEFONES (87) 2101-6809 | 2101-6810 sti@univasf.edu.br

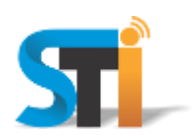

| univasf-alunos Propriedades de Rede Sem Fio                                                                                                    |
|----------------------------------------------------------------------------------------------------|
| Cohexad Segurança                                                                                                    |
| Nome: univasf-alunos<br>SSID: univasf-alunos<br>Tipo de rede: Ponto de acesso<br>Disponibilidade de Todos os usuários<br>rede:                                                                    |
| Conectar automaticamente quando esta rede estiver ao alcance Procurar outras redes sem fio enquanto estiver conectado a esta rede Conectar mesmo que a rede não esteja difundindo seu nome (SSID) |
|                                                                                                    |
|                                                                                                    |
|                                                                                                    |
| OK Cancelar                                                                                                    |

Desmarcar todas as opções, conforme acima e, em seguida clicar na guia Segurança.

| univasf-alunos Propriedades de Rede Sem Fio                                                                                                    | × |
|----------------------------------------------------------------------------------------------------|---|
| Conexão Segurança                                                                                                    |   |
| Tipo de segurança: VIPA2-Enterprise VIPA2-Enterprise VIPA |   |
| Escolha um método de autenticação de rede:<br>Microsoft: EAP protegido (PEAP) v Configurações<br>Lembrar minhas credenciais para esta conexão<br>sempre que fizer logon                                                                                                    |   |
| <u>C</u> onfigurações avançadas                                                                                                    |   |
| OK Cancelar                                                                                                    |   |

Na opção Escolha o método de autenticação de rede, selecionar Microsoft: EAP protegido (PEAP);

Desmarcar a opção Lembrar minhas credenciais para esta conexão sempre que fizer logon e clicar no botão Configurações.

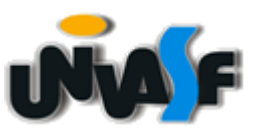

FUNDAÇÃO UNIVERSIDADE FEDERAL DO VALE DO SÃO FRANCISCO STI – SECRETARIA DE TECNOLOGIA DA INFORMAÇÃO Avenida José de Sá Maniçoba, S/N, Centro – CEP 56.304-917 – Petrolina - PE TELEFONES (87) 2101-6809 | 2101-6810 cti@univaef.edu.br sti@univasf.edu.br

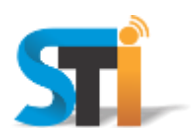

| Propriedades EAP Protegidas                                                   |
|-------------------------------------------------------------------------------|
| Ao conectar:                                                                  |
| Verificar a identidade do servidor validando o certificado                    |
|                                                                               |
| Conectar a estes servidores (exemplos: srv1;srv2;.*\.srv3\.com):              |
|                                                                               |
|                                                                               |
| Autoridades de certificação raiz confiáveis:                                  |
| AddTrust External CA Root                                                     |
| Baltimore CyberTrust Root                                                     |
| Class 3 Public Primary Certification Authority                                |
| Class 3 Public Primary Certification Authority                                |
| DigiCert Assured ID Root CA                                                   |
| DigiCert High Age range EV Poot CA                                            |
|                                                                               |
|                                                                               |
| Notificações antes da conexao:                                                |
| Informar o usuário se a identidade do servidor não puder ser verific $~\vee~$ |
|                                                                               |
| Selecionar Método de Autenticação:                                            |
| Senha segura (EAP-MSCHAP v2) ✓ <u>C</u> onfigurar                             |
| ✔ Ativar Reconexão Rápida                                                     |
| Impor Proteção de Acesso à Rede                                               |
| Desconectar se o servidor não tiver <u>T</u> LV com ligação de criptografia   |
| Habilitar Privacidade de                                                      |
| Identidade                                                                    |
|                                                                               |
| OK Cancelar                                                                   |
|                                                                               |

Desmarcar a opção Verificando a identidade do servidor validando o certificado e clicar no botão Configurar.

| Propriedades de EAP MSCHAPv2 | × |
|------------------------------|---|
| Ao se conectar:              |   |

Desmarcar a opção Usar automaticamente meu nome e senha de logon do Windows (e o domínio, se houver), clicar em **OK** e **OK** novamente na próxima janela que abrir.

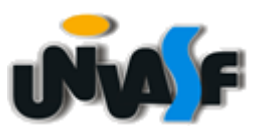

# FUNDAÇÃO UNIVERSIDADE FEDERAL DO VALE DO SÃO FRANCISCO STI – SECRETARIA DE TECNOLOGIA DA INFORMAÇÃO

STI – SECRETARIA DE TECNOLOGIA DA INFORMAÇÃO Avenida José de Sá Maniçoba, S/N, Centro – CEP 56.304-917 – Petrolina - PE TELEFONES (87) 2101-6809 | 2101-6810 sti@univasf.edu.br

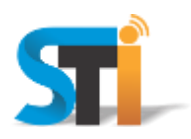

| univasf-aluno             | os Propriedades de Rede Sem Fio    |
|---------------------------|------------------------------------|
| Conexão Segurança         |                                    |
|                           |                                    |
| Tipo de segurança:        | WPA2-Enterprise V                  |
| Tipo de criptografia:     | AES 🗸                              |
|                           |                                    |
|                           |                                    |
| Escolha um método de a    | utenticação de rede:               |
| Microsoft: EAP protegid   | do (PEAP) ∨ C <u>o</u> nfigurações |
| embrar minhas cred        | enciais para esta conexão          |
| sempre que nzer logi      |                                    |
|                           |                                    |
|                           |                                    |
|                           |                                    |
| <u>C</u> onfigurações ava | ançadas                            |
|                           |                                    |
|                           |                                    |
|                           |                                    |
|                           | OK Cancelar                        |

Na tela que se segue, clicar em <u>Configurações avançadas</u>.

| Configurações avançadas                                                            | × |  |  |  |
|------------------------------------------------------------------------------------|---|--|--|--|
| Configurações 802.1X Configurações do padrão 802.11                                |   |  |  |  |
| Egpecificar o modo de autenticação:                                                |   |  |  |  |
| Autenticação de usuário ∨ Sal <u>v</u> ar credenciais                              |   |  |  |  |
| Excluir credenciais para todos os usuários                                         |   |  |  |  |
| Habilitar logon único para esta rede                                               |   |  |  |  |
| Executar imediatamente antes do logon de usuário                                   |   |  |  |  |
| Executar imediatamente após o logon de usuário                                     |   |  |  |  |
| Atraso máximo (segundos): 10 🜩                                                     |   |  |  |  |
| Permitir que caixas de diálogo adicionais sejam<br>exibidas durante o logon único  |   |  |  |  |
| Esta rede usa LANs separadas virtuais para<br>autenticação de máquina e de usuário |   |  |  |  |
|                                                                                    |   |  |  |  |
|                                                                                    | - |  |  |  |
|                                                                                    |   |  |  |  |
|                                                                                    |   |  |  |  |
|                                                                                    |   |  |  |  |
|                                                                                    |   |  |  |  |
| OK Cancelar                                                                        |   |  |  |  |

Marcar a opção Especificar o modo de autenticação e escolher a opção Autenticação de usuário.

"Antes de imprimir, avalie se é necessário e pense em sua responsabilidade com o MEIO AMBIENTE."

Obrigado!

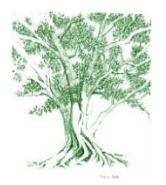